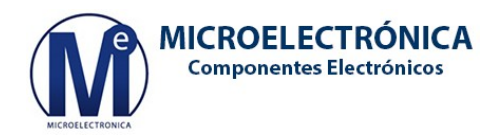

# CÓMO CREAR SU CUENTA EN NUESTRO SITIO WEB

En la barra de menú principal, click en Identificarse (margen derecho)

| MICROELECTRÓNICA<br>Componentes Electrónicos |        | INICIO     | CATEGORIAS - | TIENDA  | CAPACITACIÓN | NOTICIAS | NOSOTROS | CONTACTO | Identificarse |
|----------------------------------------------|--------|------------|--------------|---------|--------------|----------|----------|----------|---------------|
|                                              | Buscar | Ingrese có | odigo o des  | cripció | 'n           | ٩        |          |          |               |
|                                              |        |            |              |         |              |          |          |          | 0             |

# Click en "¿No tiene una cuenta?"

| Login      |             |
|------------|-------------|
| Contraseña |             |
| Contraseña |             |
|            |             |
| Inic       | ciar Sesión |
|            |             |

Completar los campos correspondientes: Correo electrónico Nombre Contraseña Confirmar contraseña

Click en el botón Registrarse

| Su correo electrónic | 0            |   |  |
|----------------------|--------------|---|--|
| Su nombre            |              |   |  |
| Por ejemplo, JJo     | ohn Smith    |   |  |
| Contraseña           |              |   |  |
|                      |              | - |  |
| Confirmar contraseî  | ia           |   |  |
|                      |              |   |  |
|                      | Penistrarse  |   |  |
|                      | Registralise | 4 |  |

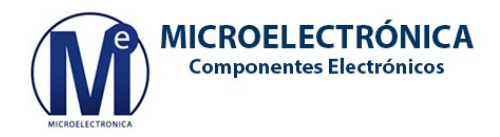

Aparece su página de perfil (inicialmente, la sección "Documentos" está vacía). Hacer click en "*Editar*"

| Detallas   |          |
|------------|----------|
| Detailes   | & Editar |
|            |          |
| Micro Test |          |

### Complete los campos requeridos:

Nombre (puede modificarlo aquí si lo desea) Correo electrónico (puede modificarlo aquí si es necesario) Teléfono Calle Ciudad Código postal País

| Nombre     | Correo electrónico      |    |
|------------|-------------------------|----|
| Micro Test | microtestodoo@hotmail.o | om |
| Teléfono   | Calle                   |    |
| Siudad     | Código postal           |    |
| País       |                         |    |
| País       | ~                       |    |

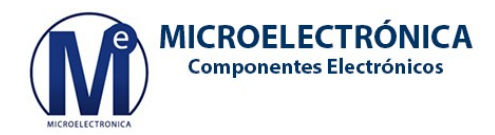

# En Datos de facturación, seleccionar en cada lista desplegable:

Tipo de Identificación

CUIT DNI CUIL VAT Pasaporte Cédula extranjera Sigd

Número de Documento

AFIP Responsibility

IVA Responsable inscripto IVA Sujeto Exento Consumidor final Responsable Monotributo Cliente / Proveedor del exterior IVA liberado – Ley Nº 19.640

| Datos de facturación   |   |                     |           |
|------------------------|---|---------------------|-----------|
| Tipo de Identificación | ~ | Número de Documento |           |
| AFIP Responsibility    |   |                     |           |
| AFIP Responsibility    | ~ |                     |           |
|                        |   |                     | Confirmar |

#### Click en Confirmar

¡Listo!